3. 新規登録用のメールアドレスもしくは変更後のメールアドレスを登録します。

| ファイル(E) 編集(E) 表示(V) お気に入り(A) ツール(I) ヘルプ(H)         |                                                   |             |       |                                             |          |           |            |  |  |  |
|----------------------------------------------------|---------------------------------------------------|-------------|-------|---------------------------------------------|----------|-----------|------------|--|--|--|
| いちかわ図書館<br><sub>文字の大きさ:普通</sub> あ <sub>大きめ</sub> あ |                                                   |             |       |                                             |          |           |            |  |  |  |
| ブラウザの戻るボタンは使用しないで下さい                               | ۱.                                                |             |       |                                             |          |           | 赤土ム        |  |  |  |
| 資料検索 総合メ                                           | ニュー 利用者                                           | すのページ       | 各種サービ |                                             | ログアウト    |           |            |  |  |  |
| ホーム > 登録テーマ一覧 > メールス                               | アドレス変更                                            |             |       |                                             |          |           |            |  |  |  |
| □□ メールアドレス変更                                       |                                                   |             |       |                                             |          |           |            |  |  |  |
| メールアドレス変更                                          |                                                   |             |       | 図書館が発行                                      | している利用者  | カード番号(数   | 字7桁)を      |  |  |  |
| 必要な情報を入力して[変更]ボタンな                                 | を押してください。                                         |             | ز     | しカしてください。                                   | 0        |           |            |  |  |  |
| 利用者カードの番号                                          | 利用者カードに記載されてい                                     | る番号を入力してくださ |       |                                             |          |           |            |  |  |  |
| バスワード(認証用)                                         |                                                   |             |       |                                             |          |           |            |  |  |  |
| 新メールアドレス                                           | 変更したいメールアドレスを <i>)</i><br>sanple@test.jchikawa.jp | し力してください    |       | 一 英字を含めて登録されている方は、大文字小文字の<br>使い分けに注意してください。 |          |           |            |  |  |  |
| メール種別                                              | 入力したメールアドレスの種類<br>パソコン ■                          | 類を選んでください   |       |                                             |          |           |            |  |  |  |
|                                                    | 変更                                                | <u> </u>    | スカレ   | 「報等を受け取り<br>、てください。                         | リたいメールアド | - <u></u> | 先頭へ        |  |  |  |
|                                                    |                                                   |             |       |                                             |          |           | <u>ホーム</u> |  |  |  |
| Copyright (C) 2008-2010 図書館 All Rights Reserved.   |                                                   |             |       |                                             |          |           |            |  |  |  |

4. 登録するメールアドレスの確認を行い、間違いがなければ「送信」ボタンをクリックします。

|                                            |                                                    | All Access and               |     |               |                   |            |  |  |  |  |
|--------------------------------------------|----------------------------------------------------|------------------------------|-----|---------------|-------------------|------------|--|--|--|--|
| <                                          | - 🛞 🧭 http://localhost/opac/wo                     | pr 🔎 🔻 🗟 🖒 🗙 🧭 メールアドレス変更確認 > |     |               | Sec. 15. 1975. 41 | 6 6 6      |  |  |  |  |
| ファイル(E) 編集(E) 表示(Y) お気に入り(A) ツール(I) ヘルプ(H) |                                                    |                              |     |               |                   |            |  |  |  |  |
|                                            |                                                    |                              |     |               |                   |            |  |  |  |  |
| l '                                        | いらかわ図音路<br><sub>文字の大きさ:普通</sub> あ <sub>大きめ</sub> あ |                              |     |               |                   |            |  |  |  |  |
| ブラ                                         | ブラウザの戻るボタンは使用しないで下さい。                              |                              |     |               |                   |            |  |  |  |  |
| 資                                          | 料検索 総合メニ                                           | ニュー 利用者のページ                  | 各種サ | ービス           | ログアウト             |            |  |  |  |  |
| 杰                                          | -ム 〉 登録テーマ一覧 〉 メールフ                                | <u>アドレス変更</u> 〉 メールアドレス変更確認  |     |               |                   |            |  |  |  |  |
| □□ メールアドレス変更確認                             |                                                    |                              |     |               |                   |            |  |  |  |  |
| メールアドレス変更確認                                |                                                    |                              |     |               |                   |            |  |  |  |  |
| 以下の内容でメールアドレスの変更を行います。よろしいですか?             |                                                    |                              |     |               |                   |            |  |  |  |  |
|                                            | 利用者カードの番号                                          | 0 2000 3                     |     | 間違いがないか       | 確認してください。         | ****       |  |  |  |  |
|                                            | パスワード(認証用)                                         | ******                       |     | ON COMPLEX 11 | るほうハランを打してく       |            |  |  |  |  |
|                                            | 新メールアドレス                                           | sanple@test_hil_va.jp        |     |               |                   |            |  |  |  |  |
|                                            | メール種別                                              | パソコン                         |     |               | ]                 |            |  |  |  |  |
| 1                                          |                                                    | 送信 厚る                        |     |               |                   |            |  |  |  |  |
|                                            |                                                    |                              |     |               |                   | ▲このページの失頭へ |  |  |  |  |
|                                            |                                                    |                              |     |               |                   |            |  |  |  |  |
|                                            |                                                    |                              |     |               |                   |            |  |  |  |  |
|                                            |                                                    |                              |     |               |                   |            |  |  |  |  |
|                                            |                                                    |                              |     |               |                   |            |  |  |  |  |
|                                            |                                                    |                              |     |               |                   |            |  |  |  |  |
|                                            |                                                    |                              |     |               |                   |            |  |  |  |  |
|                                            |                                                    |                              |     |               |                   | ホーム        |  |  |  |  |
|                                            | Copyright (C) 2008-2010 図書館 All Rights Reserved.   |                              |     |               |                   |            |  |  |  |  |
| -                                          |                                                    |                              |     |               |                   |            |  |  |  |  |